(For use in accordance with <u>Purchasing Card Procedures</u> Policy)

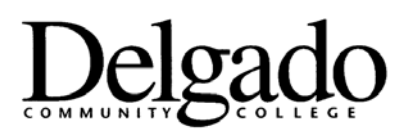

## **Purchasing Card Procedures**

## INSTRUCTIONS ON ENTERING PURCHASE REQUESTS IN "WORKS" SYSTEM

An open, approved purchase request is required before a card can be used to make a purchase. The cardholder or proxy must enter a new request which will be reviewed and approved (or adjusted or disallowed) by the approver and Program Administrator.

- 1. On Works homepage, click Create: Purchase Request: GO
- 2. Enter purchase request name (vendor name).
- 3.
- 4. Choose cardholder that purchase request is for (if not you).
- 5. Enter description (for example, "office supplies") in the Goods/Services section.
- 6. Enter vendor name.
- 7. Enter amount that you would like approval for in the Goods/Services section.
- 8. Unclick "Do not expire this request" statement.
- 9. Enter expiration date. (Note: All requests will be closed on June 30<sup>th</sup>.)
- 10. Click Submit.
- 11. Cardholders can view pending and approved requests on the Works homepage.

Approved 8/31/18